## Launching Chrysler J2534 Flash Application From wiTECH 2.0

917 Ryan Clauson Tue, Jan 18, 2022 J2534 76632

To launch the Chrysler J2534 Flash Application from wiTECH 2.0, follow these steps:

1. Download and install wiTECH 2 J2534 application from Aftermarket Subscription Portal https://www.mopartsp.com/login

2. Launch the wiTECH 2.0 - J2534 application.

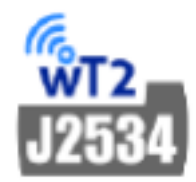

3. Click on **Connect** > **Switch to Chrysler J2534 Flash Application**.

| witech2                                    |  |  | _ | × |
|--------------------------------------------|--|--|---|---|
| Connect Help                               |  |  |   |   |
| Switch to Chrysler J2534 Flash Application |  |  |   |   |
|                                            |  |  |   |   |
|                                            |  |  |   |   |
|                                            |  |  |   |   |
|                                            |  |  |   |   |
|                                            |  |  |   |   |
|                                            |  |  |   |   |
|                                            |  |  |   |   |
|                                            |  |  |   |   |
|                                            |  |  |   |   |
|                                            |  |  |   |   |
|                                            |  |  |   |   |
|                                            |  |  |   |   |
| Device not connected                       |  |  |   |   |

4. The Chrysler J2534 Flash Application will launch.

| 1      | Chrysler J2534 Flash Application |                  | _ |  | $\times$ |  |
|--------|----------------------------------|------------------|---|--|----------|--|
| Г      | Info                             |                  |   |  |          |  |
|        | Controller:                      | Part Number:     |   |  |          |  |
|        | Module Type:                     | Alt Part Number: |   |  |          |  |
| Status |                                  |                  |   |  |          |  |

|                  | ^          |
|------------------|------------|
|                  |            |
|                  |            |
|                  |            |
|                  |            |
|                  |            |
|                  |            |
|                  |            |
| ]                | ×          |
|                  |            |
| Colort Dava Thur | Charl      |
| Select Hass-Thru | Start Exit |

Online URL: https://kb.fcawitech.com/article/launching-chrysler-j2534-flash-application-fromwitech-2-0-917.html